## 手順3 受験と試験結果の確認

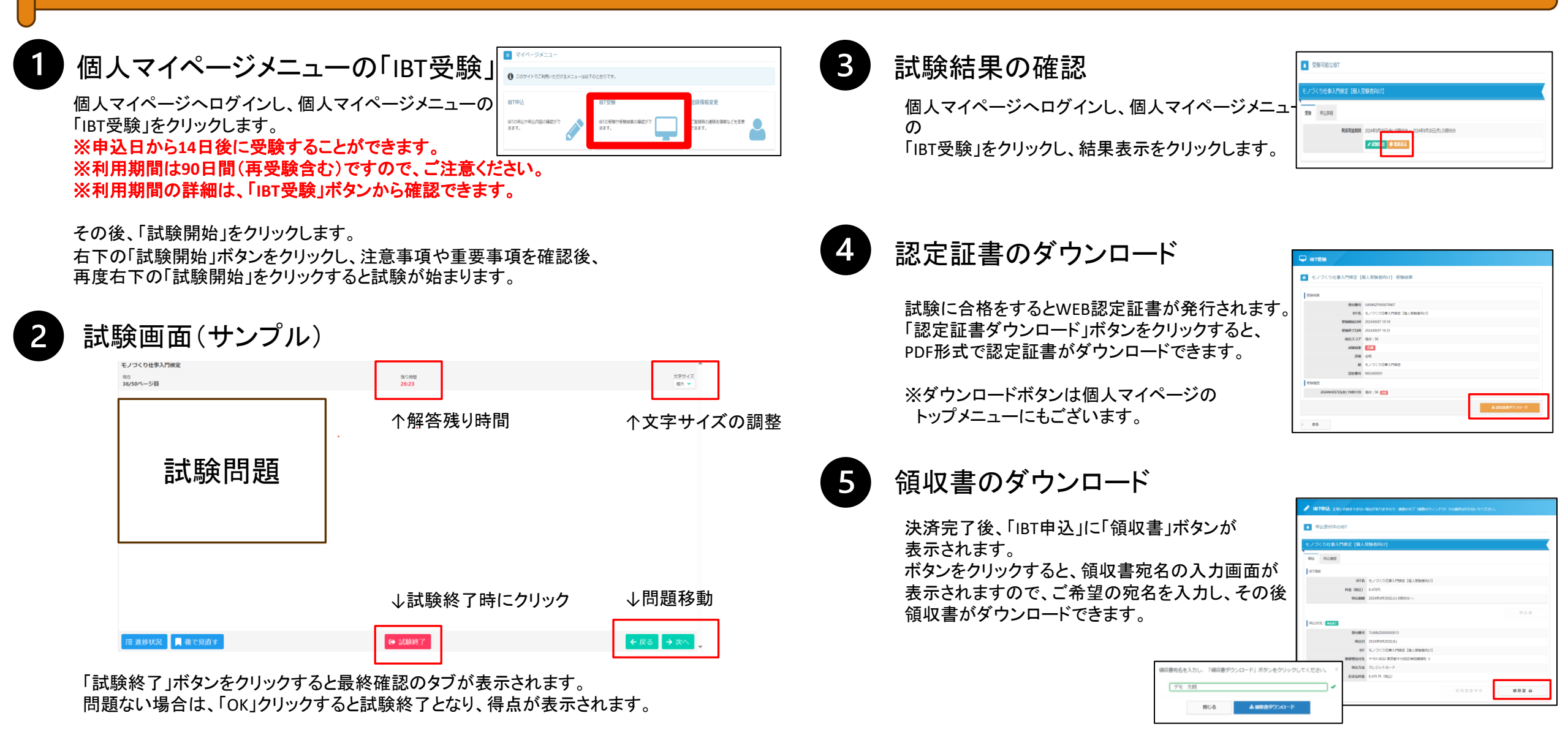